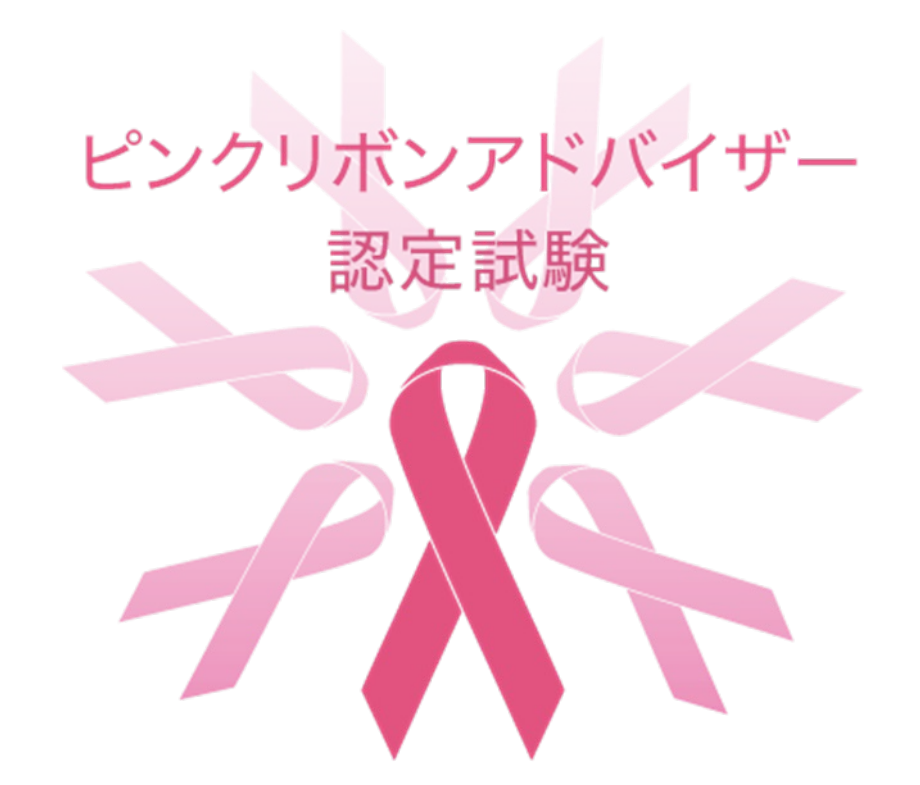

### 【スマートフォン・タブレット版】WEB受験トライアルテストの手順書

トライアルテストは、受験が可能であることを確認するための大切な作業です。
★ 必ず決められた期間内に実施してください。
★ 試験本番と同じ環境で、同じ端末を使用して行ってください。

トライアルテスト実施期間:2022/11/18(金)~12/5(月)

Q ibt.cbt.luac.co.jp

ピンクリボンアドバイザー認定トライアルテストメールに
記載された試験ログイン画面
URL:

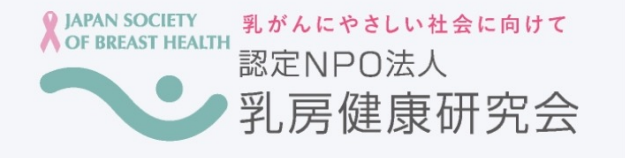

#### トライアルテスト

10桁の受験者認証パスコードを入力してくださ い 推奨ブラウザ等はこちら 認証

https://ibt.cbt.luac.co.jp/auth?t=nJ9cLTvmCqNgbySxxs71%2bw%3d%3d にアクセスし、10桁(数字)の認証パスコードを入力して ログインする。

С

#### Q ibt.cbt.luac.co.jp

| · 文駛 百 悄 報 |                                |  |
|------------|--------------------------------|--|
| 試験<br>名    | トライアルテスト                       |  |
| 受験<br>番号   | 100000014                      |  |
| 氏名         | テスト太郎15                        |  |
| 受験<br>期間   | 2022/11/18(金)~<br>2022/12/5(月) |  |
|            |                                |  |

試験中は、以下の操作を行うと解答中の状態がすべて クリアされます。また、場合によっては再受験できな くなる可能性があります。

ブラウザ更新・リロード
戻るボタン押下・スワイプ操作などによるブラウザバック
試験中のタブを閉じたり別のタブを開いたりすること

尚、ブラウザをリロードしたり、再度試験開始を行っ ても制限時間は進み続けるので解答できる時間は減り 続けます。

上記操作規約に同意いただければ、試験開始ボタンを 押して受験を開始してください。

✓操作規約に同意する 試験開始

#### 「 受験者情報」が表示されるので、内容を確認した上で、 操作規約に同意するにチェックをしてから 「試験開始」をクリックする。

「進め」を意味する信号の色は何色か答えなさ

♀ ibt.cbt.luac.co.jp
□
□
□
□
□
□
□
□
□
□
□
□
□
□
□
□
□
□
□
□
□
□
□
□
□
□
□
□
□
□
□
□
□
□
□
□
□
□
□
□
□
□
□
□
□
□
□
□
□
□
□
□
□
□
□
□
□
□
□
□
□
□
□
□
□
□
□
□
□
□
□
□
□
□
□
□
□
□
□
□
□
□
□
□
□
□
□
□
□
□
□
□
□
□
□
□
□
□
□
□
□
□
□
□
□
□
□
□
□
□
□
□
□
□
□
□
□
□
□
□
□
□
□
□
□
□
□
□
□
□
□
□
□
□

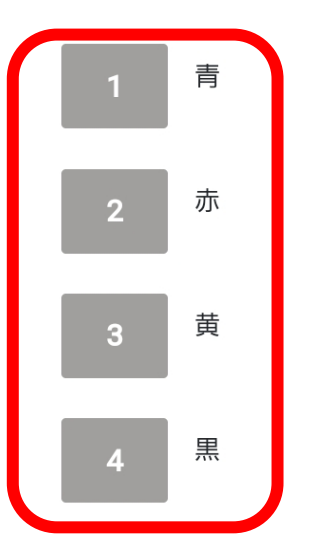

い。

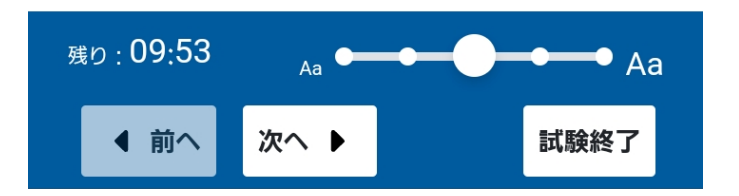

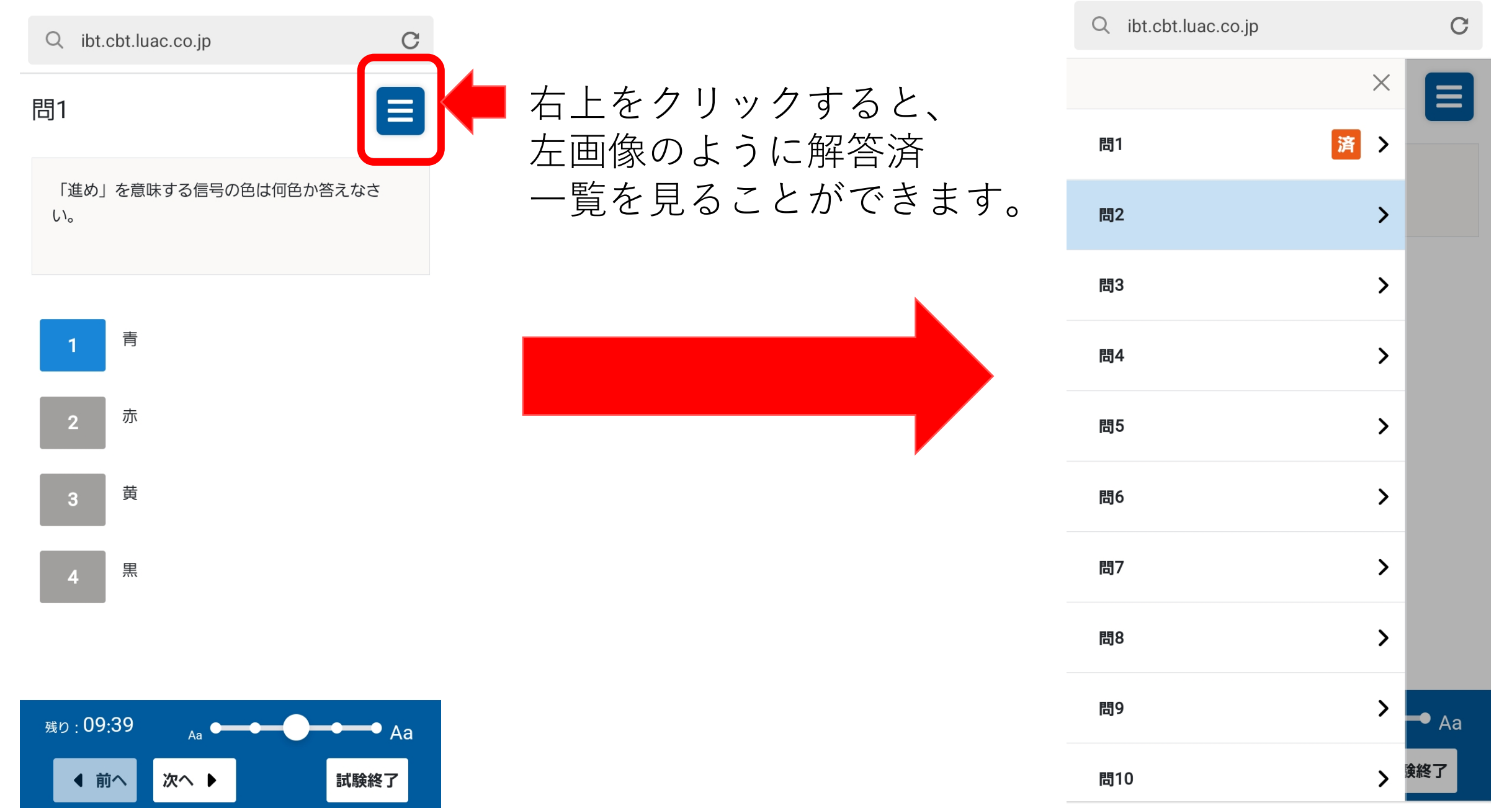

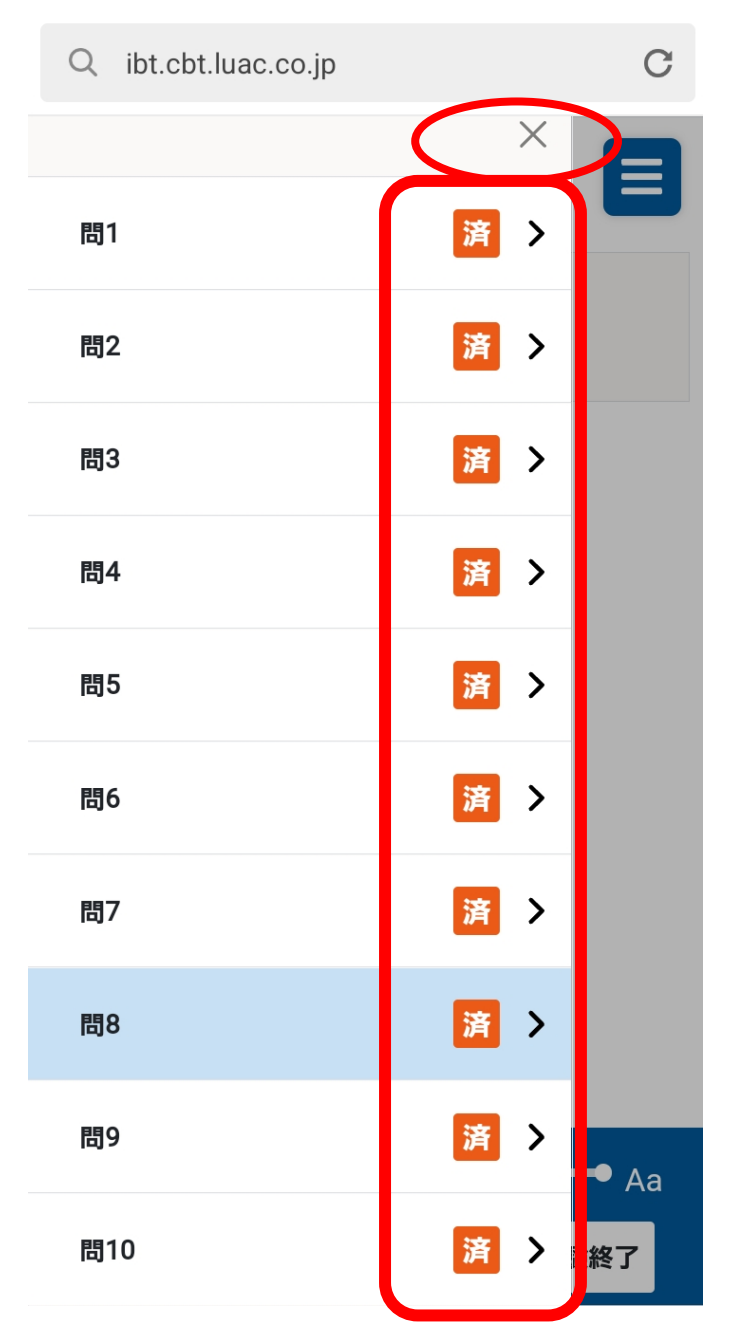

10問すべてに解答したら、解答済欄画面を確認します。

×をクリックして解答済欄画面を閉じて 「**試験終了**」をクリックする。 ※左下の残りが00:00になったら強制的に終了します。

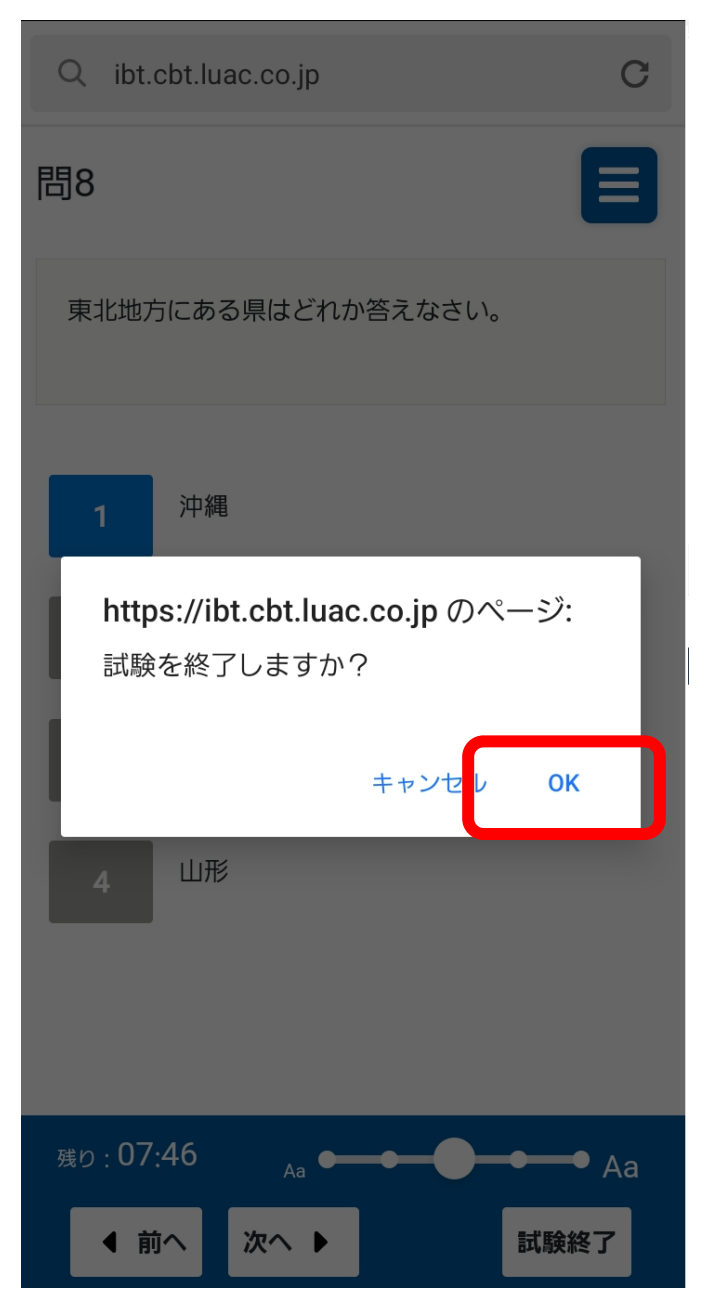

「試験終了」をクリックすると「試験を終了しますか?」 と表示されるので「OK」をクリックする。 ※残り00:00になると「制限時間が終了しました。」 と表示されるので「OK」をクリックする。

認定NPO法人

乳がんにやさしい社会に向けて

乳房健康研究会

Q ibt.cbt.luac.co.jp

JAPAN SOCIETY

OF BREAST HEALTH

○ 「OK」をクリックし、無事に解答が送信されると左記画面のように「試験終了」と表示されるので、ブラウザを 閉じてください。

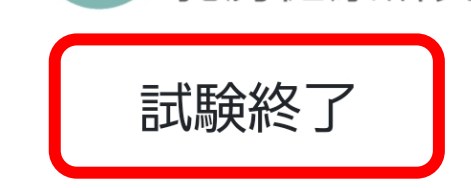

試験が終了しました。結果は後日郵送されます。 ブラウザを閉じて終了してください。 以上でトライアルテストは終了です。お疲れ様でした。 ※トライアルテストの結果は郵送されません。